## **Invoeren losse uitslagen Medicom**

Registratie Hoofdbehandelaar en Deelname Ketenzorg Invoer als losse bepalingen

- 1. Zoek de patiënt op in Medicom.
- 2. Klik in het linkermenu op 'Uitslag invoeren'

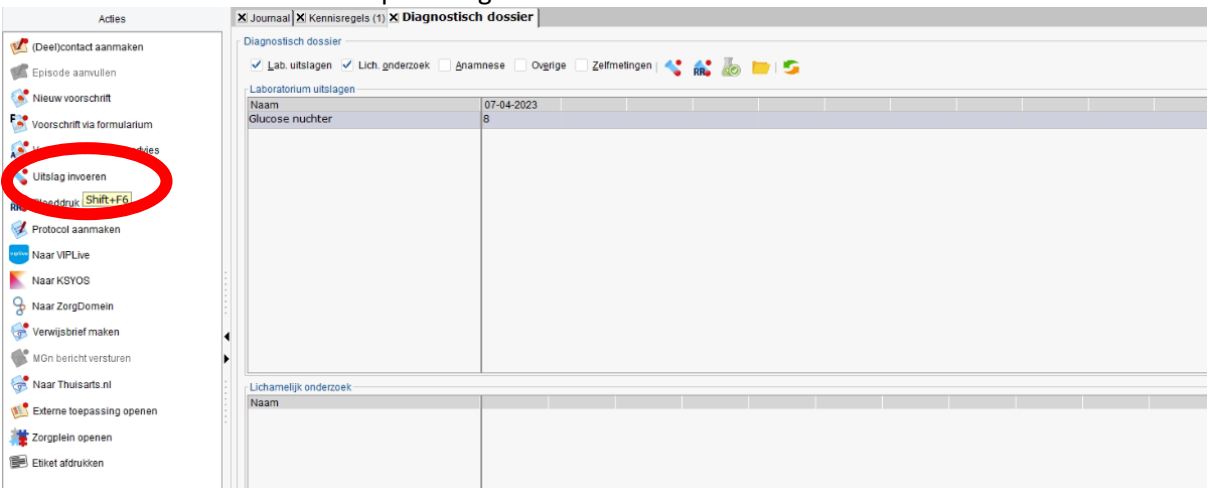

3. Zoek naar de juiste bepaling. In dit voorbeeld 'Hoofdbehandelaar Diabetes'

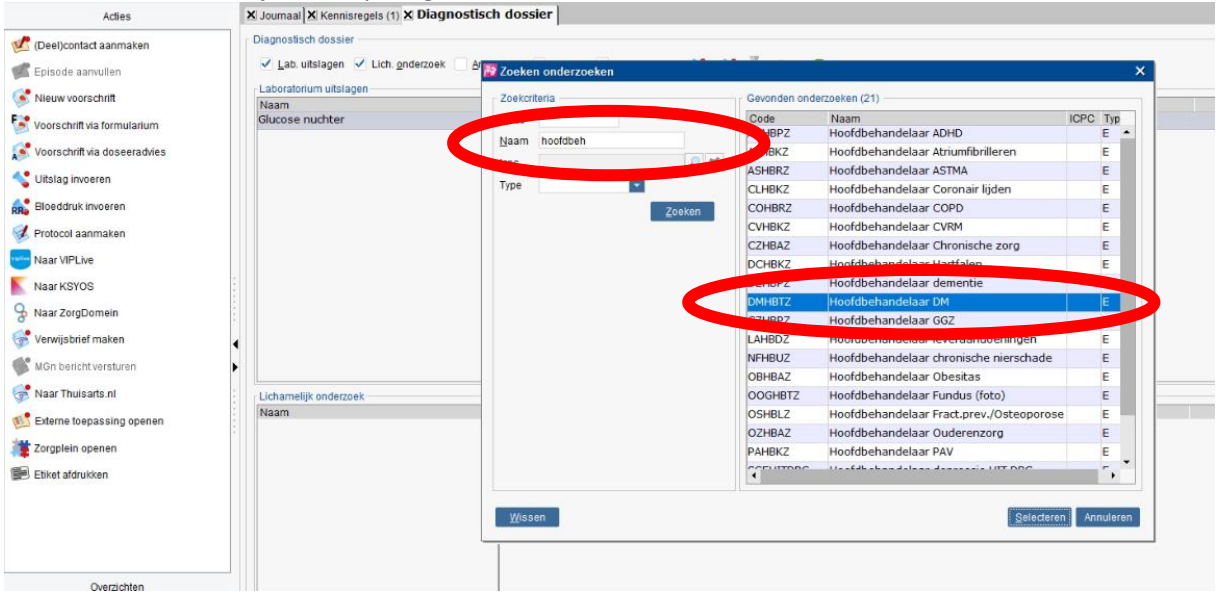

4. Selecteer de bijbehorende waarde, voor incusie in ketenzorg dient dit 'Huisarts' te zijn.

|   | 🖬 Invoeren uitslag 🛛 🕹 🗙 |                     |  |  |  |  |
|---|--------------------------|---------------------|--|--|--|--|
|   | <u>O</u> nderzoek:       | Hoofdbehandelaar DM |  |  |  |  |
|   | Datum:                   | 24-10-2023          |  |  |  |  |
|   | Uitsl <sub>d</sub> .     | Huisarts            |  |  |  |  |
|   | Ondergrens:              |                     |  |  |  |  |
|   | Bovengrens:              |                     |  |  |  |  |
|   | Afwijking:               | [leeg] 🗾            |  |  |  |  |
|   | Laboratorium:            | [leeg]              |  |  |  |  |
|   |                          |                     |  |  |  |  |
| 1 |                          |                     |  |  |  |  |
|   |                          | OK Annuleren        |  |  |  |  |

- 5. Het contact hoeft verder niet opgeslagen te worden. Klik op Annuleren.
- 6. Doe hetzelfde voor 'Deelname Ketenzorg'.
- 7. Met de bijbehorende waarde. Voor inclusie in de ketenzorg dient dit 'Ja' te zijn.

|   | 📅 Invoeren u                 | itslag >                                   | < |
|---|------------------------------|--------------------------------------------|---|
|   | <u>O</u> nderzoek:<br>Datum: | Deelname ketenzorgprogramr 🔎<br>24-10-2023 |   |
|   | <u>U</u> itslar              | Ja                                         |   |
|   | Ondergrens:                  |                                            |   |
| i | Bovengrens:                  |                                            |   |
| 1 | Afwijking:                   | [leeg] 🗾 💌                                 |   |
|   | Laboratorium:                | [leeg] -                                   |   |
|   |                              |                                            |   |
|   |                              | OK Annuleren                               |   |

8. Via de Uitslagen (F6) zijn de meetwaardes zichtbaar. Let op: zet de categorie 'Overig' aan.

| Acties                         | X Journaal X Kennisregels (1) X Diagnostisch | dossier                                           |           |
|--------------------------------|----------------------------------------------|---------------------------------------------------|-----------|
| 🛃 (Deel)contact aanmaken       | Diagnostisch dossier                         |                                                   |           |
| 📽 Episode aanvullen            | ✓ Lab. uitslagen ✓ Lich. onderzoek Anat      | ese 🗹 Ov <u>e</u> rige 🗌 <u>Z</u> el letingen   🔩 | 👬 💩 📂 🖻 🖕 |
| Sieuw voorschrift              | Laboratorium uitslagen                       | 07-04-2023                                        |           |
| 💽 Voorschrift via formularium  | Glucose nuchter 8                            | 3                                                 |           |
| 💕 Voorschrift via doseeradvies |                                              |                                                   |           |
| 🔩 Uitslag invoeren             |                                              |                                                   |           |
| R Bloeddruk invoeren           |                                              |                                                   |           |
| 🧭 Protocol aanmaken            |                                              |                                                   |           |
| www Naar VIPLive               |                                              |                                                   |           |
| Naar KSYOS                     | Lichamelijk onderzoek                        |                                                   |           |
| S Naar ZorgDomein              | Naam                                         |                                                   |           |
| 😽 Verwijsbrief maken           |                                              |                                                   |           |
| MGn bericht versturen          | •                                            |                                                   |           |
| 😽 Naar Thuisarts.nl            |                                              |                                                   |           |
| 🕵 Externe toepassing openen    |                                              |                                                   |           |
| 🎁 Zorgplein openen             |                                              |                                                   |           |
| 🗐 Etiket afdrukken             |                                              |                                                   |           |
|                                | Naam                                         | 24-10-2023                                        |           |
|                                | Hoofdbehandelaar DM                          | HA A                                              |           |
|                                | Deelname ketenzorgprogramma diabetes         | A                                                 |           |
| Overzichten                    |                                              |                                                   |           |